Руководство пользователя

#### iBOX Player

#### Инструкция по работе приложения

# Содержание

| Руководство пользователя      | 4  |
|-------------------------------|----|
| Основные функции              | .5 |
| Установка                     | .6 |
| Интерфейс и основные элементы | 7  |
| Работа с приложением          | .9 |
| Условия работы приложения     | 12 |
| Контакты1                     | 13 |

#### Руководство пользователя

**iBOX** Drive Player

- Основные функции
- Установка
- Интерфейс и основные элементы
- Работа с приложением
- Условия работы приложения
- Контакты

Контактная информация

## Основные функции

- Воспроизведение видеозаписей.
- Отображение GPS-данных (маршрут движения, скорость, координаты).
- Возможность сохранения отдельных кадров.
- Сохранение, удаление, блокировка файлов.
- Регулировка скорости воспроизведения видео.
- Регулировка громкости аудио.
- Отображение карты и диаграммы датчика положения.

#### Приложение **iBOX Player**:

- Предназначено для просмотра видеозаписей и маршрутов движения автомобиля на персональном компьютере с OC Windows.
- Поддерживает файлы, записанные автомобильными видеорегистраторами бренда iBOX, оснащёнными процессором SigmaStar (MStar)
- Доступно для бесплатной загрузки на официальном сайте iboxhome.ru в разделе Пользователю, Инструкции и файлы.
- Файлы открываются непосредственно через интерфейс программы.

#### Установка

- Перейдите на официальный сайт ibox-home.ru, в раздел Пользователю, Инструкции и файлы. Затем введите и выберите название модели видеорегистратора, записи с которого необходимо посмотреть. В предложенных файлах найдите приложение iBOX Player.
- 2. Загрузите на компьютер последнюю версию установочного файла.
- 3. Запустите скачанный файл.
- 4. Следуйте подсказкам установщика. При необходимости выберите папку для установки или оставьте предложенную по умолчанию.
- 5. После завершения установки на рабочем столе появится ярлык **iBOX Player**.
- Подключите карту памяти из видеорегистратора к компьютеру или перенесите необходимые видеофайлы вручную на ваш компьютер в выбранную папку.

Приложение готово к работе.

#### Интерфейс и основные элементы

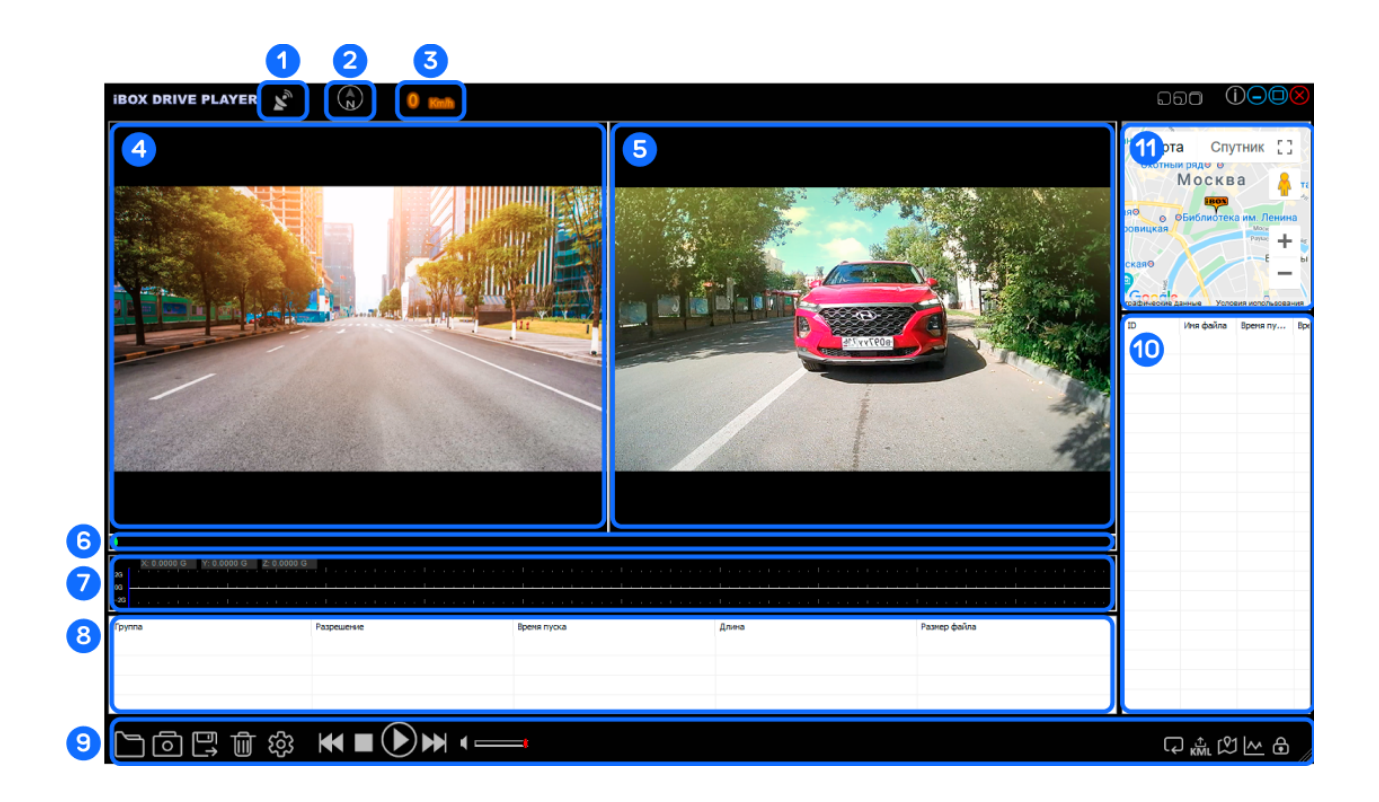

- 1. Статус подключения к спутникам. Зелёный индикатор подключение на маршруте есть. Серый индикатор подключения нет.
- 2. Компас. Индикатор направления движения автомобиля относительно сторон света.
- 3. Текущая скорость автомобиля на маршруте.
- 4. Видео с передней камеры.
- 5. Видео с задней камеры.

Для видеорегистраторов с разрешением передней камеры 4K, видеофайлы с передней и задней камеры воспроизводятся только в одном окне

- 6. Прогресс движения по маршруту.
- 7. Информация о маршруте.
- 8. Список видеозаписей и их характеристики:

**Группа** — сгруппированные файлы одновременной съёмки с передней и задней камеры.

Разрешение — разрешение съёмки.

Время пуска — дата и время старта записи.

**Длина** — продолжительность группы файлов в секундах.

**Размер файла** — размер группы видеофайлов в МВ.

- 9. Панель с элементами управления.
- 10. Список видеозаписей и их характеристики:

**ID** — идентификатор записи: О — запись с передней камеры, 1 — запись с задней камеры.

Имя файла. Время пуска — время начала записи. Время окончания — окончание записи. Размер файла в MB. Папка — путь к файлу на компьютере.

11. Отображение маршрута на карте.

### Работа с приложением

Для начала работы с приложением **iBOX Player** выполните следующие шаги:

- 1. Откройте приложение **iBOX Player** на рабочем столе компьютера.
- 2. В окне приложения нажмите кнопку . В новом окне выберите источник с нужными файлами.

**Диск** — все файлы с указанного диска (носителя) будут загружены в плеер для просмотра.

**Файл** — нажмите на .... и выберите файл для загрузки и просмотра. **Папка** — нажмите на .... и укажите путь к папке, из которой все файлы будут загружены в плеер для просмотра.

3. В приложении откроется выбранная видеозапись. Если был выбран диск или папка с несколькими видеозаписями, автоматически начнётся воспроизведение и отображение маршрута движения первой группы или файла из списка. Также станет доступна другая информация о группе файлов или отдельно по каждому файлу (разрешение, размер, старт и окончание записи и пр.).

Для управления воспроизведением видео, используйте следующие элементы:

| Элемент | Название      | Описание                                                                                               |
|---------|---------------|----------------------------------------------------------------------------------------------------|
|         | Открыть файлы | Запустить окно для выбора пути к<br>файлам, которые необходимо<br>посмотреть                           |
| 0       | Снимок        | Сохранить кадр — сохранение текущего<br>изображения с передней камеры в<br>файл, указав его имя и путь |

| Элемент         | Название                                | Описание                                                                                                |
|-----------------|-----------------------------------------|----------------------------------------------------------------------------------------------------|
|                 | Сохранить как                           | Сохранить выбранный файл —<br>копирование выделенного файла в<br>другую папку на компьютере             |
| Ū               | Удалить файлы                           | Удаление выбранного файла или<br>файлов из памяти компьютера                                            |
| ŝ               | Конфигурация                            | Запуск окна выбора Карты для<br>отображения маршрута и языка<br>интерфейса программы                    |
| M               | Уменьшенная<br>скорость                 | Замедление воспроизведения<br>видеозаписи                                                               |
|                 | Стоп                                    | Полная остановка воспроизведения<br>видео                                                               |
|                 | Воспроизведение                         | Запуск воспроизведения видео                                                                            |
|                 | Пауза видео                             | Временная остановка просмотра видео                                                                     |
|                 | Повышенная<br>скорость                  | Ускорение воспроизведения<br>видеозаписи                                                                |
| ◀               | Громкость                               | Изменение уровня громкости звука                                                                        |
| $\bigcirc$      | Автовоспроизведение<br>следующего файла | Автоматический переход к следующему<br>файлу после завершения текущего                                  |
| <b>企</b><br>KML | Сохранить данные<br>GPS в KML-файле     | Экспорт GPS-трека в файл формата<br>KML, который можно открыть в других<br>картографических приложениях |

| Элемент        | Название                                                  | Описание                                                                                                    |
|----------------|-----------------------------------------------------------|----------------------------------------------------------------------------------------------------|
| C <sup>1</sup> | Включить /<br>Отключить карту                             | Включение и отключение отображения<br>карты.<br>Карта — стандартный вид с<br>обозначениями улиц, зданий и<br>объектов инфраструктуры, где можно<br>включить/выключить рельеф.<br>Спутник — спутниковые снимки<br>местности с детализацией.<br>+/- — масштабирование |
|                | Включить /<br>Выключить<br>диаграмму датчика<br>положения | Диаграмма датчика положения —<br>включение и отключение отображения<br>информации с положения                                                                                                    |
| •              | Разблокировать<br>файлы                                   | Снятие блокировки с защищённых<br>файлов                                                                                                    |
| 990            | Изменение размера<br>окна приложения                      | Можно установить малое, среднее или<br>большое окно. Большой размер<br>развернёт окно приложения на весь<br>экран                                                                                                    |
| (j)            | Информация о<br>приложении                                | Информация о версии приложения                                                                                                    |

Файлы для удаления или сохранения отмечайте галочкой 🔽 в списке файлов в нижней части окна приложения.

Размер внутренних окон приложения можно изменять, перетаскивая их границы.

#### Условия работы приложения

Для стабильной работы приложения и предотвращения ошибок следуйте рекомендациям:

- Используйте приложение только по назначению, не изменяйте его файлы и загружайте его исключительно с официального сайта: iboxhome.ru.
- Для корректной работы используйте операционные системы семейства Windows (рекомендуемая версия Windows 10 и выше).
- Для видеорегистраторов с разрешением передней камеры 4К, видеофайлы с передней и задней камеры воспроизводятся только в одном окне.
- Не допускайте принудительного завершения работы приложения во время воспроизведения файлов, чтобы избежать потери данных.
- При возникновении ошибок в работе приложения переустановите его, предварительно удалив старую версию программы.
- Рекомендуется регулярно обновлять приложение для получения новых функций и повышения стабильности работы.
- Храните дистрибутив (установочный файл) приложения на персональном компьютере или внешнем накопителе при температуре от +5 до +40 °C.
- Избегайте попадания влаги, прямых солнечных лучей и пыли на носители информации с дистрибутивом приложения.
- При переносе приложения на другой носитель убедитесь в его работоспособности, предварительно проверив целостность файла.

#### Контакты

**Возникли вопросы?** Обращайтесь в Службу поддержки или сервисный центр. Контакты расположены на сайте ibox-home.ru.